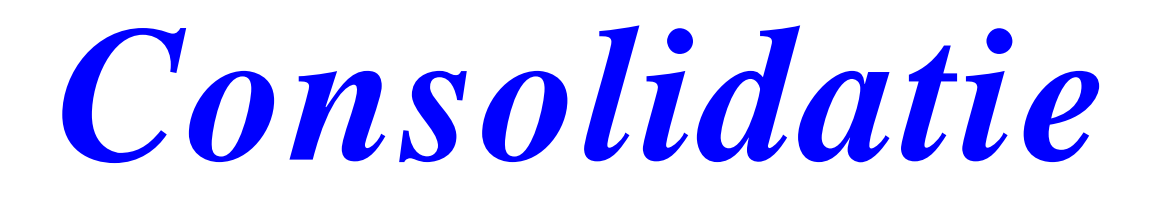

### Inleiding

Een boekhoudkundige consolidatie betreft het opstellen van de financiële staat van een groep bedrijven, ter publicatie maar ook voor intern gebruik. Ze verenigt de boekhoudingen van elk van de ondernemingen van die groep en voert er een aantal handelingen op uit om het als één geheel voor te stellen. Het woord "consolidatie" komt uit het Engels: "to consolidate" = consolideren, "groeperen".

De geconsolideerde financiële geconsolideerde staat (*of* rekeningen), waaronder geconsolideerde de **balans** geconsolideerde en de resultatenrekening worden opgesteld alsof het één enkele onderneming betreft. In bepaalde gevallen is het geconsolideerde opstellen van rekeningen verplicht.

De hoofdrolspeler van de consolidatie is de consolidator. Deze persoon kan intern zijn aan de organisatie. Hij/Zij werkt dan meestal in de financiële dienst, ter zelfder titel als de beleidscontroleur. Het kan ook een externe persoon zijn.

Deze module wordt u voorgesteld door Mafact sprl/bvba Araucarialaan, 108 1020 Brussel - België Tel: +32 2 478.29.38 <u>www.mafact.com</u> Email: <u>infos@mafact.be</u>

### **1 Principes**

Het programma creëert:

- een Diverse Post, één per periode
- in een WinBooks dossier voor de consolidatie
- > op basis van de balansen van één of meerdere WinBooks dossiers
- ➢ al dan niet met een transfer naar een andere rekening
- > al dan niet met een percentage, gekoppeld aan het "bron" dossier of de "bron" rekening
- > al dan niet met de analytische gegevens, gekoppeld aan de rekening

De volgende handelingen kunnen met de CONSOLIDATIE uitgevoerd worden:

- > de transfer van het totaal debet en het totaal credit van een rekening naar dezelfde rekening
- > de transfer van het totaal debet en het totaal credit van een rekening naar een andere rekening
- de transfer van een percentage van het totaal debet en het totaal credit van een rekening naar dezelfde rekening
- transfer van een percentage van het totaal debet en het totaal credit van een rekening naar een andere rekening

### 2 Voorwaarden

- ➢ Het programma werkt onder: Windows 7 en +
- > Het programma WinBooks moet op hetzelfde werkstation geïnstalleerd zijn
- > De WinBooks module Link met externe programma's moet geïnstalleerd zijn
- > Indien het consolidatie dossier overeenkomt met een apart bedrijf moet er een extra dossier
- De gegevens moeten toegankelijk zijn via WinBooks
- > De velden "Vrije zone 9" en "Vrije zone 10" van het/de "bron" dossier(s) moeten
- Dezelfde beperkingen van WINBOOKS, gelden voor het dossier met de consolidatie (aantal centralisatierekeningen, aantal analytische secties, …)

### 3 Beïnvloede bestanden

- Het bestand xxxxx\_ACF door het creëren van de algemene rekeningen
- ▶ Het bestand *xxxxx*\_ANF door het creëren van de analytische rekeningen
- Het bestand xxxxx\_ACT door het creëren van de Diverse Posten en het wissen van de vorige Diverse Posten
- Het bestand xxxx\_ANT door het creëren van de analytische Diverse Posten en het wissen van de vorige analytische Diverse Posten
- ▶ Het bestand *xxxxx*\_CSF door het creëren van de klanten/leveranciers centralisatierekeningen

### 4 Installatie

Het programma bestaat uit 2 bestanden:

WBCONSOLIDATIE.EXE

CONSO.TXT

Het moet worden geïnstalleerd in de map van het WINBOOKS-programma.

De ADVANTAGE-client (ADV.ZIP) moet worden uitgepakt in de SYSTEM32-directory in de beheerdersmodus.

Het programma "link met extern programma" van WINBOOKS, moet geïnstalleerd zijn

Wanneer het programma voor de eerste keer wordt gestart, wordt op een scherm een beveiligingssleutel weergegeven. Deze sleutel moet aan ons worden meegedeeld zodat we u een programma kunnen sturen dat aangepast is aan uw pc.

In het onderstaande voorbeeld is de sleutel "-123238868

| 📕 100604_1535.TXT -                                                                                                    | Bloc-notes                                                                                                    |                                                                                |                  |
|----------------------------------------------------------------------------------------------------|----------------------------------------------------------------------------------------------------|--------------------------------------------------------------------------------|------------------|
| <u>Fichier Edition Format Aff</u>                                                                                                    | ichage <u>?</u>                                                                                                    |                                                                                |                  |
| Information                                                                                                    |                                                                                                    |                                                                                | <u>~</u>         |
| Date<br>Hour<br>UserName<br>Company<br>Exercice                                                                                                    | 04/06/2010<br>15:35<br>SYSTEM<br>CONSO<br>Ex. 2003                                                                                                    | (-)                                                                            |                  |
| Importation informatio                                                                                                    | on                                                                                                    |                                                                                |                  |
| Default period                                                                                                    |                                                                                                    |                                                                                |                  |
| Operations                                                                                                    |                                                                                                    |                                                                                |                  |
| Initialisation de l'in<br>Looking for Winbooks 9<br>Looking for Winbooks 9<br>Looking for Winbooks 9<br>Looking for Winbooks 9<br>Looking for Winbooks 4<br>Looking for Winbooks 4<br>Looking for Winbooks 4<br>Checking protection -1 | terface<br>5.1 main path from r<br>5.00 main path from<br>5.01 main path from<br>5.00 main path from r<br>5.00 main path from r<br>4.2 main path from<br>4.20 main path from<br>123238868 | egistry<br>registry<br>egistry<br>registry<br>registry<br>registry<br>registry |                  |
| Warnings                                                                                                    |                                                                                                    |                                                                                |                  |
|                                                                                                    |                                                                                                    |                                                                                | ~                |
| <                                                                                                    |                                                                                                    |                                                                                | >                |
|                                                                                                    |                                                                                                    |                                                                                | Ln 26, Col 1 🛛 💷 |

Een nieuw WBCONSOLIDATION.EXE-bestand wordt voor u beschikbaar gesteld om te downloaden op onze site.

### 5 Het « Bestemming » dossier

### 5.1 Verplichte handelingen

#### 5.1.1 Creatie

Het dossier moet met identiek dezelfde boekhoudperiodes als in het/de "bron" dossier(s) gecreeërd worden

En dezelfde boekjaar (PS : EX 2020 = BJR 2020)

Het dossier moet met identiek dezelfde lengte voor de algemene rekeningen als in het/de "bron" dossier(s) aangemaakt worden

De naam van het dossier hangt af van de WinBooks licentie en het statuut van de consolidatie:

- > Fiduciaire edition  $\rightarrow$  Vrije keuze van de naam van het dossier
- Enterprise edition én het consolidatie dossier komt NIET overeen met een apart bedrijf Zelfde naam als de basislicentie
- Enterprise edition én het consolidatie dossier komt overeen met een apart bedrijf → De naam zoals vermeld op de WinBooks licentie van een bijkomend dossier

Er kan in WinBooks in 2 boekjaren gewerkt worden. Voor het programma Consolidatie moet het consolidatiejaar overeenstemmen met het 1<sup>e</sup> openstaande boekjaar. Indien het het 2<sup>e</sup> jaar betreft, volstaat het het 1<sup>e</sup> te archiveren.

#### 5.1.2 Dagboeken

Drie dagboeken maken:

- > CONSO0 Type: Diverse posten, heropeningsdagboek
- > CONSO Type: Diverse posten, dagboek dagelijkse boekingen
- > CONSO9 Type: Diverse posten, dagboek jaarafsluiting

#### 5.1.3 Centraliserende rekeningen

De algemene parameters (van het WinBooks dossier voor de consolidatie) moeten volledig ingevuld worden waarbij er extra aandacht moet gaan naar het correct invullen van ALLE centraliserende rekeningen

#### 5.1.4 Analytische secties (in het geval van analytische consolidatie)

De analytische secties moeten aangemaakt worden (in het WinBooks dossier voor de consolidatie) en de analytische parameters moeten het analytisch boeken op de rekeningen toestaan

### 5.2 Aanbevolen handelingen

Het is aangeraden het boekhoudplan van één van de "bron" dossiers te recupereren.

Het is tevens aanbevolen de volgende elementen aan te maken:

- > in het klantenbestand: één klantenfiche per centralisatierekening klant van de "bron" dossiers
- > Vb.: centralisatierekening klant =  $400000 \rightarrow$  klantenfiche met referentie = 400000
- in het leveranciersbestand: één leveranciersfiche per centralisatierekening leverancier van de "bron" dossiers
- > Vb.: centralisatierekening leverancier =  $440000 \rightarrow$  leveranciersfiche met referentie = 400000
- > de tegenboekingsrekening bij een consolidatie met percentages

### 6 In de "bron" dossiers voor te behouden velden

De velden "Vrije zone 9" en "Vrije zone 10" van het/de "bron" dossier(s) moeten voorbehouden worden voor de consolidatie

- > "Vrije zone 9"  $\rightarrow$ "Bestemmingsrekening" Type: Vrije tekst zonder invoermasker Lengte: 10
- ➤ "Vrije zone 10" → "Percentage"
  Type: Numeriek Lengte: 6 / Decimaal: 2

Parametrage van deze vrije velden:

- Voor een transfert van het totaal debet en het totaal credit van een rekening naar <u>dezelfde</u> rekening: "Vrije zone 9" en "Vrije zone 10" leeg laten
- 2. Voor een transfert van het totaal debet en het totaal credit van een rekening naar een andere rekening: "Vrije zone 9" invullen en "Vrije zone 10" leeg laten
- 3. Voor een transfert van een p<u>ercentage</u> van het totaal debet en het totaal credit van een rekening naar <u>dezelfde</u> rekening: "Vrije zone 9" leeglaten en "Vrije zone 10" invullen
- 4. Voor een transfert van een percentage van het totaal debet en het totaal credit van een rekening naar een <u>andere</u> rekening: "Vrije zone 9" en "Vrije zone 10" invullen
- 5. Indien het debet en het credit van een rekening <u>niet</u> getransfereerd moeten worden: in "Vrije zone 9" dezelfde rekening als de algemene rekening zelf ingeven en "Vrije zone 10" leeg laten → De bedragen zullen op de tegenboekingsrekening getransfereerd worden

Het percentage moet tussen 0,00 en 100,00 liggen

# 7 Elementen die automatisch aangemaakt worden door de consolidatie procedure

### 7.1 Algemene rekeningen

Als een *algemene "bron" of bestemmingsrekening* (afhankelijk van het al dan niet invullen van "Vrije zone 9") niet werd aangemaakt, dan zal het programma een fiche voor die rekening aanmaken met als omschrijving de referentie van die rekening

### 7.2 Klanten

Als een *centraliserende klantenfiche* niet werd aangemaakt, dan zal het programma een klantenfiche aanmaken met als naam de referentie van de klant

### 7.3 Leveranciers

Als een *centraliserende leveranciersfiche* niet werd aangemaakt, dan zal het programma een leveranciersfiche aanmaken met als naam de referentie van de leverancier

### 7.4 Analytische code

Als een *analytische code* niet werd aangemaakt, dan zal het programma een referentie aanmaken met als omschrijving de referentie van de analytische code

### 8 Percentage gekoppeld aan het gehele "bron" dossier

Zoals in de vorige paragraaf vermeld, wordt het percentage gekoppeld aan de algemene rekening ingegeven in de "Vrije zone 10" van de fiche van de betreffende rekening

Indien het percentage hetzelfde is voor ALLE rekeningen van het dossier, volstaat het tijdens de consolidatie procedure het percentage voor het gehele "bron" dossier in te vullen (en moet de "Vrije zone 10" dus <u>niet</u> ingevuld worden in alle rekeningen)

Indien én een percentage werd ingegeven in de "Vrije zone 10" van de algemene rekening én een algemeen percentage voor het gehele "bron" dossier tijdens de consolidatie procedure wordt ingegeven, dan zal de consolidatie de 2 percentages toepassen

Het percentage moet tussen 0,00 en 100,00 liggen

### 9 Analytisch

De consolidatie procedure transfereert eveneens de analytische gegevens van de balansrekeningen

De analytische <u>secties</u> van ALLE "bron" dossiers en van het dossier voor de consolidatie moeten IDENTIEK zijn. Indien dit niet het geval is, zal de consolidatie NIET doorgevoerd worden. Indien een "bron" dossier geen analytische gegevens bevat, zal de consolidatie enkel voor de algemene rekeningen uitgevoerd worden.

De analytische gegevens worden volgens dezelfde principes als die van de algemene rekeningen getransfereerd

Bijzonderheid: indien de analytische <u>secties</u> niet aangemaakt werden in het dossier voor de consolidatie, dan zal er geen rekening gehouden worden met de analytische gegevens van de "bron" dossiers

### 10 De consolidatie procedure

Het programma opstarten door te dubbelklikken op het bestand "Wbconsolidation.exe"

10.1 Het tabblad ''EIGENSCHAPPEN'' maakt de verbinding en definitie van consolidatietypes mogelijk.

| 🚼 Winbooks Con                 | solidation            |                      |                     | $\overline{\mathbf{X}}$ |
|--------------------------------|-----------------------|----------------------|---------------------|-------------------------|
| Verbinding Verbrei             | sing Opslaan          | Taal Co              | solidatie           |                         |
| Eigenschap                     | pen                   | 3ewerkingen          | Verwittigingen      | Parameters              |
| Gebruiker/Bedrijf<br>Gebruiker | BERT                  | Bedrijf<br>N. v.h. d | ossier CONSOLIDATIO | IN                      |
| Wachtwoord                     |                       | Directory            | C:\Winbooks\Da      | ata\CONSO               |
| Bedrijf                        | CONSO                 |                      | Bedrijf met analy   | tische gegevens         |
| Boekjaar                       | Ex. 2003              |                      | USERS               | [NETWORK]               |
| Defaultperiode                 | Afs 2003              | ·                    |                     |                         |
| Parameters                     |                       |                      |                     |                         |
| 🗖 Alles verwijdere             | n voor het consolidat | ie                   |                     |                         |
| Balans rekening                | 999999                |                      | Advantage modus 1   |                         |
|                                |                       | Bedrijf              |                     |                         |

In dit tabblad kunt/moet u:

- > de "Gebruiker" en zijn "Wachtwoord" ingeven
- > het "Bedrijf" voor de consolidatie selecteren evenals het "Boekjaar"

#### 10.2 Het VERBINDING-icoontje (van de TOOLBAR) controleert het bestaan van de map en maakt het dus mogelijk om de aanvullende informatie te introduceren

Daarna kunt/moet u de laatste periode voor de consolidatie bepalen. De consolidatie start altijd met de heropeningsperiode

Het wissen van de boekingen is verplicht bij de eerste consolidatie van het jaar. Voor de volgende consolidaties wordt bepaald of alle boekingen anders dan gerelateerd aan CONSO-journalen worden verwijderd.

Wij bepalen de tegenrekening

Standaard is de lokale ADVANTAGE-modus geselecteerd, als u het ADVANTAGE-programma op de server hebt en uw bestanden op deze server staan, schakelt u deze optie gewoon uit

Het programma voorziet 3 mogelijkheden voor het veld « Commentaar »:

- DEFAULT = max. 14 periodes en « Commentaar » = naam « bron »dossier
- GEDETAILLEERDE BOEKING = max. 14 periodes en « Commentaar » = rekening + naam « bron »dossier
- GLOBAAL OP LAATSTE BOEKING = max. 3 periodes en « Commentaar » = rekening + naam « bron »dossier

#### 10.3 In het tabblad ''PARAMETERS'' de ''bron'' dossiers toevoegen en eventueel hun algemeen percentage ingeven

In dit tabblad kunt/moet u:

- de "bron" dossiers "Toevoegen" of verwijderen ("Uitwissen")
- > het algemene percentage voor het gehele "bron" dossier ingeven:
  - op het betreffende dossier klikken
  - het algemene percentage ingeven in het veld "percent"
  - op de knop "Opslaan" rechts van de te consolideren dossiers (zonder "Diskette"-symbool) klikken
  - Het percentage moet tussen 0,00 en 100,00 liggen

| 🚼 Winbooks Consolidati   | on         |                    | X          |
|--------------------------|------------|--------------------|------------|
| Connexion Déconnexion    | Sauver     | Consolider Quitter |            |
| Propriétés               | Opérations | Avertissements     | Paramètres |
| Nom du dossier: DOSSIER  | 1FR<br>der | Pourcentage        | 100.00     |
| DOSSIER1FR<br>DOSSIER2NL |            | Sauver             |            |
|                          |            | Ajout              |            |
|                          |            |                    |            |
|                          |            |                    |            |
|                          |            |                    |            |
|                          |            |                    |            |
|                          |            |                    |            |
|                          |            |                    |            |
|                          |            |                    |            |

10.4 Het "Opslaan"-icoontje bewaart de ingegeven eigenschappen

De selecties worden dus voorgesteld tijdens de volgende consolidatie.

#### 10.5 In het tabblad "Bewerkingen" wordt het verloop van de consolidatie getoond

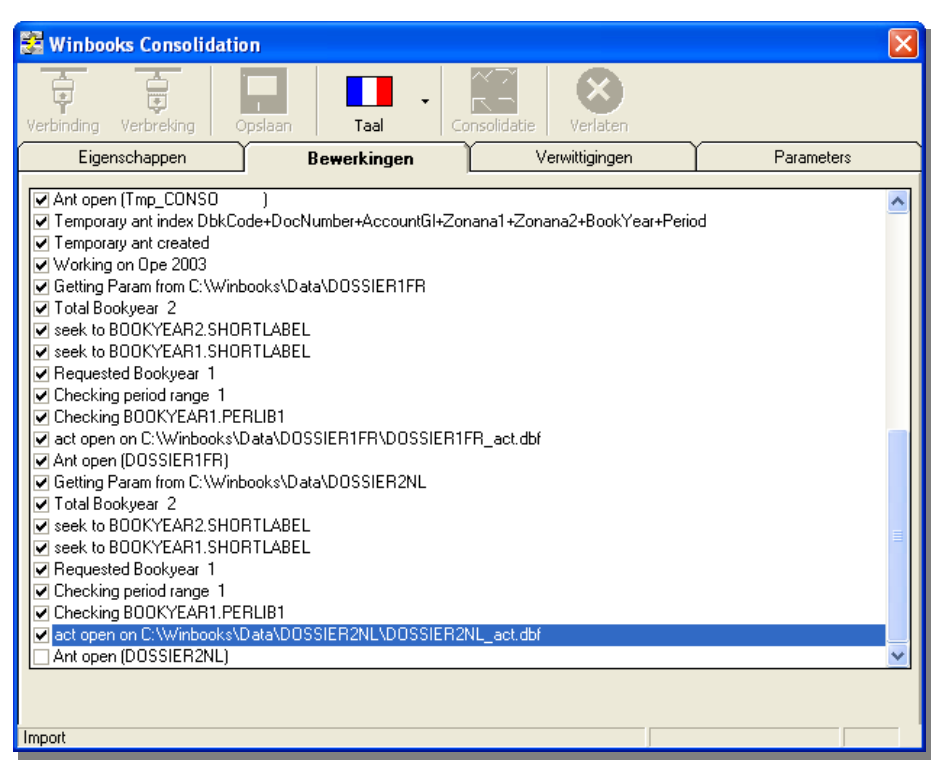

### 10.6 Het "Consolidatie"-icoontje maakt een consolidatie van de dossieren op basis van de parameters §10.1 + §10.3

*10.7 In het tabblad ''Verwittigingen'' worden de foutmeldingen getoond* Er zijn fatale foutmeldingen enerzijds en verwittigingen anderzijds

| 🔀 Winbo                                                                                                    | oks Consolidatio                                                                                                    | on           |                |              |            | ×  |
|----------------------------------------------------------------------------------------------------|----------------------------------------------------------------------------------------------------|--------------|----------------|--------------|------------|----|
| Verbinding                                                                                                    | Verbreking C                                                                                                    | Dpslaan Taal | - Consolidatie | Verlaten     |            |    |
| Eig                                                                                                    | enschappen                                                                                                    | Bewerkingen  | Ve             | rwittigingen | Parameters |    |
| ADS :: 1<br>604000<br>604000<br>700100<br>700100<br>700100<br>700100<br>700100<br>700100<br>700100<br>700100<br>700100<br>700100<br>700100<br>700100<br>700100<br>700100<br>700100<br>700100<br>700100<br>700100<br>700100<br>700100 | ) ⇒ 604000 %0<br>⇒ 604000 %0<br>⇒ 604000 %0<br>⇒ 709000 %50<br>⇒ 709000 %50 |              |                |              |            |    |
|                                                                                                    |                                                                                                    |              |                |              |            |    |
| <u>:</u>                                                                                                    |                                                                                                    |              |                |              |            |    |
| solidation                                                                                                    |                                                                                                    |              |                |              | [*FAILED   | *] |

| Adding Missing account 163<br>Aanmaken van m     | [ Info ]                                                                   |                                        |
|--------------------------------------------------|----------------------------------------------------------------------------|----------------------------------------|
| Adding missing ana 1:10705<br>Aanmaken van m     | i<br>sissende analytische code 10705 in sectie 1                           | [ Info ]                               |
| Updating IsAnaLyt Dst                            | With Src 0000000000 for account 121000                                     | [ Info ]                               |
| Updating IsAnaLyt Dst                            | With Src 1100000000 for account 221000                                     | [ Info ]                               |
| Update van de an                                 | alytische parameters                                                       |                                        |
| Error, missing Central accou                     | nt: 486000 S2 from soc TESTSSE                                             | [*FATAL *]                             |
| Error, missing Central accou                     | nt: 416000 C4 from soc TESTSSE                                             | [*FATAL *]                             |
| Centraliserende r                                | ekening die niet bestaat in het dossier voor de                            | consolidatie                           |
| Error(1), central account out<br>Algemene rekeni | of phase 416000 : <> C4<br>ng niet als centraliserende rekening gedefiniee | [ Info ]<br>erd in het dossier voor de |
| 0                                                | 6 60                                                                       |                                        |

consolidatie

### 10.8 Het "Verlaten"-icoontje beëindigt de sessie

Aan het einde van de consolidatie volstaat het op "Verlaten" te klikken

Op dat moment maakt het programma een TXT-bestand aan met de parameters, karakteristieken van de "bron" dossiers, ...

| 070326_1140.TXT - Bloc-notes                                                                                                    |                                                                                         |                                          |                                                                   |
|----------------------------------------------------------------------------------------------------|-----------------------------------------------------------------------------------------|------------------------------------------|-------------------------------------------------------------------|
| Eichier Edition Format Affichage ?                                                                                                    |                                                                                         |                                          |                                                                   |
| Information<br>Date<br>Hour<br>UserName<br>Company<br>Exercice                                                                                                    | 26/03/2007<br>11:40<br>SYSTEM<br>CONSO<br>Ex. 2003                                      | (CONSOLIDATION - C:\Winbooks\data\conso) |                                                                   |
| Importation information                                                                                                    |                                                                                         |                                          |                                                                   |
| Default period                                                                                                    | ⊂lô 2003                                                                                |                                          |                                                                   |
| Operations<br>Initialisation de l'interfac<br>Looking for winbooks 4.00 ma<br>Looking for winbooks serial<br>Trying to ADSconnect on C:\w<br>wb.init<br>Login de l'utilisateur (SYST<br>Ouverture dossier (CONSO<br>Ouverture de l'exercice (Ex. | e<br>in path from registr<br>nbooks.ini<br>from winbooks.ini<br>inbooks<br>EM)<br>2003) | у                                        | [ OK ]<br>[ OK ]<br>[ OK ]<br>[ *FAILED*]<br>OK ]<br>OK ]<br>OK ] |

Deze bestanden worden opgeslagen in de directory "History", met als naam "JJMMDD\_UUMM.TXT.", bijvoorbeeld "090417\_1507.TXT"

### 10.9 VERPLICHTE procedure in WinBooks

Na de consolidatieprocedure is een reorganisatie van het dossier voor de consolidatie VERPLICHT! Deze handeling zorgt ervoor dat de saldi berekend worden in de volgende bestanden:

- $\Rightarrow$  het bestand *xxxx*\_ACF  $\rightarrow$  Algemene rekeningen
- $\Rightarrow$  het bestand *xxxxx*\_ANF  $\rightarrow$  Analytische rekeningen
- $\Rightarrow$  het bestand *xxxxx*\_CSF  $\rightarrow$  Klanten en leveranciers

Hierna kan in het dossier voor de consolidatie gewerkt worden zoals in elk ander WinBooks dossier: boeken, afdrukken, exporteren, ...

### **11 Voorbeelden**

"Bron" dossiers: "DEMO1FR" en "DEMO2NL"

Dossier voor de consolidatie: "CONSO"

Twee analytische secties: 1<sup>e</sup> karakterveld met lengte 10 en 2<sup>e</sup> karakterveld met lengte 4

Parametrage van de vrije zones (§6):

In de "bron" dossiers:

| 1. | Rekening: 100000 | Vrije zone 9: -      | Vrije zone 10: -  | Bedrag: 62222 (C)     |
|----|------------------|----------------------|-------------------|-----------------------|
| 2. | Rekening: 101000 | Vrije zone 9: 109000 | Vrije zone 10: -  | Bedrag: 12000 (D)     |
| 3. | Rekening: 162000 | Vrije zone 9: -      | Vrije zone 10: 50 | Bedrag: 30000 (C)     |
| 4. | Rekening: 700100 | Vrije zone 9: 709000 | Vrije zone 10: 50 | Bedrag: 31747.99 (C)  |
| 5. | Rekening: 604000 | Vrije zone 9: 604000 | Vrije zone 10: -  | Bedrag: 116885.54 (D) |
|    |                  |                      |                   |                       |

#### Resultaat in het dossier voor de consolidatie:

| 1  | . Rekening: $100000 = 62222$ (C) | + Rekening: 100000 = 62222 (C)  |                                |
|----|----------------------------------|---------------------------------|--------------------------------|
| 2  | 2. Rekening: 101000 = 0          | + Rekening: 109000 = 12000 (D)  |                                |
| 3  | B. Rekening: 162000 = 15000 (C)  | + Rekening: 999999 = 15000 (C)  |                                |
| 4. | Rekening: $700100 = 0$           | + Rekening: 709000 = 15874 (C)  | Rekening: 999999 =15873.99 (C) |
| 5. | Rekening: $604000 = 0$           | + Rekening: 999999 = 1116885.54 | 4 (D)                          |
|    |                                  |                                 |                                |

### 12 Voorbeelden van consolidatie

# 12.1 Bv 1: het totale debet en krediet overboeken van één rekening naar dezelfde rekening

Rekening 601000 in dossier1:

Rekening 601000 in dossier 2:

| 🗿 Plan con   | nptable (403)                         |           |                             |                             |           | 💐 Plan cor   | nptable (381)                         |           |                             |                             |              |
|--------------|---------------------------------------|-----------|-----------------------------|-----------------------------|-----------|--------------|---------------------------------------|-----------|-----------------------------|-----------------------------|--------------|
| Général (F8) | v Référence v 601000 +                | Selection | tés □ Solde<br>uement □ ⇔ 0 | Simulations<br>Avec 🕶       |           | Général [F8] | Référence V 601000                    | Selectio  | n<br>utés<br>puement □ <> 0 |                             |              |
| Référence    | Libellé                               | Catégorie | Solde Débit                 | Solde Crédit Libellé 2      | ^ <u></u> | Référence    | Libellé                               | Catégorie | Solde Débit                 | Solde Crédit Libellé 2      |              |
| 601000       | ACHATS DE FOURNITURES                 |           | 100.000,00                  | AANKOPEN VAN HULPSTOFFEN    | 8         | 601000       | AANKOPEN VAN BENODIGDHEDEN            |           | 100.000,00                  | ACHAT DE FOURNITURES        | <del>ä</del> |
| 602000       | ACHATS DE SERVICES, TRAVAUX ET ETUDES |           | 100.000,00                  | AANKOPEN VAN DIENSTEN, WEF  |           | 602000       | AANKUPEN VAN DIENSTEN, WERK EN STUL   | JIES      | 100.000,00                  | ALHATS DE SERVILES, TRAVA   |              |
| 603000       | SOUS-TRAITANCES GENERALES             |           | 100.000,00                  | ALGEMENE ONDERAANNEMINGE    | N 1       | 603000       | ALGEMENE UNDERAANNEMINGEN             |           | 100.000,00                  | SUUS-TRAITANLES GENERALE    | <u>.s</u> 🔁  |
| 604000       | ACHATS DE MARCHANDISES                |           | 100.000,00                  | AANKOPEN VAN HANDELSGOED    |           | 604000       | AANKUPEN VAN HANDELSGUEDEREN          | 1005      | 100.000,00                  | ALHATS DE MARCHANDISES      | -            |
| 605000       | ACH. D'IMMEUBLES DESTINES A LA VENTE  |           |                             | AANK. VAN ONROERENDE GOED   |           | 605000       | AANK, VAN UNHUEHENDE GUED, B./V. VEH  | KUUF      |                             | ALH, D'IMMEUBLES DESTINES   | A            |
| 608000       | REMISES, RISTOURNES ET RABAIS OBTENUS |           |                             | ONTV. KORTINGEN, RISTORNO'S | -         | 608000       | UNIV. KURTINGEN, RISTURNU'S EN RABAT  | TEN       |                             | REMISES, RISTUURNES ET RA   | BA -I        |
| 609000       | VAR. DE STOCK MATIERES PREMIERES      |           |                             | VOORRAADWIJZINGEN VAN GRO   | 8         | 609000       | VUUHHAADWIJZINGEN VAN GHUNDSTUFFE     | .N        |                             | VAR. DE STUCK MATTERES PHI  | M 8          |
| 609100       | VAR. DE STOCK FOURNITURES             |           |                             | VOORRAADWIJZINGEN VAN HUL   | I Č       | 609100       | VUURRAADWIJZINGEN VAN HULPSTUFFEN     | 505       |                             | VAR. DE STOCK FUORNITURES   | Ē            |
| 609400       | VAR. DE STOCK MARCHANDISES            |           |                             | VOORRAADWIJZINGEN VAN HAN   | ÷.        | 609400       | VUUHHAADWIJZINGEN VAN HANDELSGUEL     | JEHEN     |                             | VAH. DE STUCK MAHCHANDISE   | S 🔒          |
| 609500       | VAR. DE STOCK IMMEUBLES DEST. VENTE   |           |                             | VOORRAADW. VAN ONR. GOED.   | i ui      | 603500       | VUURRAADW, VAN UNR, GUED, BEST, VR VI | ERK.      | 4 500.00                    | VAR. DE STOCK IMMEDBLES D   | <u> </u>     |
| 610000       | SERVICES ET BIENS DIVERS              |           |                             | DIENSTEN EN DIVERSE GOEDEF  |           | 610000       | HUHEN EN LUKATIEVE KUSTEN             |           | 1.500,00                    | LUYERS ET CHARGES LUCATIV   | <u>/EX</u>   |
| 611001       | ENTRETIEN CHAUDIERE                   |           |                             | ONDERHOUD VERWARMINGSKE     |           | 610001       |                                       |           |                             | ELECTRICITE                 | _            |
| 611002       | ENTRETIEN MATERIEL INFORMATIQUE       |           | 2.750,00                    | INFORMATICAONDERHOUD MAT    | E 🛛       | 611000       | ONDERHOUD EN HERSTELLINGEN            | VETE      |                             | ENTRETIEN ET REPARATIONS    | - U          |
| 611003       | ENTRETIEN VOITURE TOYOTO              | DNA       | 245,62                      | ONDERHOUD WAGEN TOYOTO      | 클럽        | 611001       | UNDERHOUD EN HERSTEL VERWARMINGS      | KETE      |                             | ENTRETIEN ET REP URAUDIER   | 은 클          |
| 611004       | ENTRETIEN VOITURE MWB                 |           | 2.750,41                    |                             | 10        | 611002       | ONDERHOUD EN HERSTELLINGEN OFFICIA    |           | 01.57                       | ENTRETIEN ET REPARATIONS    | M 18         |
| 612000       | COMMUNICATION GSM                     |           | 103,31                      | GSM COMMUNICATILE           |           | 611003       | ONDERHOUD EN HERSTELLINGEN GEBOUN     | v         | 81,57                       | ENTRETIEN ET REPARATIONS    | B2 (7)       |
| 612001       | COMMUNICATION TELEPHONIE FIXE         |           |                             | OPROEPEN VASTE LIJN         | -         | 611004       | ONDERHUUD EN HERSTELLINGEN AUTU       |           | 070.00                      | ENTRETIEN ET REPARATIONS    | AL _A        |
| 612002       | FOURNITURES BUREAU                    |           | 8.431.24                    | KANTOORBENODIGDHEDEN        |           | 612000       | STUUKULE                              |           | 670,38                      | MAZUUT DE CHAUFFAGE         | _            |
| 612003       | TIMBRES POSTES                        |           | 5.00                        | POSTZEGEL                   |           | 612001       | KANTUUHBENUUIGUHEUEN                  |           |                             | FUUHNITUHES DE BUHEAU       |              |
| 612004       | PETITS FRAIS DIVERS                   |           | 6.50                        | OVERIGE KLEINE KOSTEN       | <u>S</u>  | 613000       | PUSTEN TELECUMMUNICATE                |           |                             | PUSTE ET TECOMMUNICATION    |              |
| 613000       | FRAIS DE PUBLICITE                    |           | 135.50                      | PUBLICITEITSKOSTEN          | 8         | 614001       | BHANDVEHZEKEHING                      |           |                             | ASSURANCE INCENDIE          | - ē          |
| 614001       | ASS. INCENDIE                         |           | 168.87                      | BBANDVERZEKERING            | 3         | 614002       | WA VERZEKERING                        |           |                             | ASSURANCE HL                | - 7          |
| 614002       | ASS, BC                               |           |                             | VERZEKERING RC              |           | 614003       | AUTU VEHZEKEHING                      |           |                             | ASSURANCE VUITURE           |              |
| 614003       | ASS VOITUBE                           | DNA       |                             | WAGEN VEBZEKEBING           | ~         | 615000       | BENZINE WAGEN                         |           | 000.00                      | GASULL VUITURE              | -            |
|              |                                       | 10000     | 1 012 361 74                | 1 012 361 74 4              |           | 616000       | POBLICITETI EN ANDERE HANDELSLASTEN   |           | 269,00                      | PUBLICITE ET AUTRES FRAIS U | .ur~         |
| Select [End] | Nouveau [F9]                          |           |                             |                             |           | Select [End] | Nouveau [F9]                          |           | 551.452,68                  | 551.452,68 <                | >            |
|              |                                       |           |                             |                             |           |              |                                       |           |                             |                             |              |

#### Rekening 601000 in de consolidatiedossier

| <table-of-contents> Plan co</table-of-contents> | nptable (342)                         |           |                                      |              |                             |                |
|-------------------------------------------------|---------------------------------------|-----------|--------------------------------------|--------------|-----------------------------|----------------|
| Compte<br>Général [F8]                          | Tri<br>Référence ✔ 600000             | Selection | on<br>utés 🛛 Solde<br>quement 🗖 <> 0 |              |                             |                |
| Référence                                       | Libellé                               | Catégorie | Solde Débit                          | Solde Crédit | Libellé 2                   | ^ ⊑.           |
| 601000                                          | ACHATS DE FOURNITURES                 |           | 200.000,00                           |              | AANKOPEN VAN HULPSTOFFEN    | <u>왕</u>       |
| 602000                                          | ACHATS DE SERVICES, TRAVAUX ET ETUDES |           |                                      |              | AANKOPEN VAN DIENSTEN, WER  | - <del>-</del> |
| 603000                                          | SOUS-TRAITANCES GENERALES             |           | 30.000,00                            |              | ALGEMENE ONDERAANNEMINGE    | N              |
| 604000                                          | ACHATS DE MARCHANDISES                |           |                                      |              | AANKOPEN VAN HANDELSGOEDE   |                |
| 605000                                          | ACH. D' IMMEUBLES DESTINES A LA VENTE |           |                                      |              | AANK. VAN ONROERENDE GOED.  |                |
| 608000                                          | REMISES, RISTOURNES ET RABAIS OBTENUS |           | 200.000,00                           |              | ONTV. KORTINGEN, RISTORNO'S | 요              |
| 609000                                          | VAR. DE STOCK MATIERES PREMIERES      |           | 30.000,00                            |              | VOORRAADWIJZINGEN VAN GRO   | a              |
| 609100                                          | VAR. DE STOCK FOURNITURES             |           |                                      |              | VOORRAADWIJZINGEN VAN HULI  |                |
| 609400                                          | VAR. DE STOCK MARCHANDISES            |           |                                      |              | VOORRAADWIJZINGEN VAN HAN   | 3              |
| 609500                                          | VAR. DE STOCK IMMEUBLES DEST. VENTE   |           |                                      |              | VOORRAADW. VAN ONR. GOED. E |                |
| 610000                                          | SERVICES ET BIENS DIVERS              |           |                                      |              | DIENSTEN EN DIVERSE GOEDER  | U.U.           |
| 617000                                          | PERSONNEL INTERIMAIRE                 |           |                                      |              | UITZENDKRACHTEN PERSONEN    | . ă            |
| 618000                                          | REMUN, DES ADMIN, ET GERANTS          |           |                                      |              | BEZOLDIG. VAN BESTUURDERS E | 3              |
| 620000                                          | REMUN. ADMINISTRATEURS OU GERANTS     |           |                                      |              | BEZOLD. BESTUURDERS OF ZAA  |                |
| 620100                                          | REMUNERATIONS PERSONNEL DE DIRECTION  |           |                                      |              | BEZOLDIGINGEN DIRECTIEPERS( | 4              |
| 620200                                          | REMUNERATIONS EMPLOYES                |           |                                      |              | BEZOLDIGINGEN BEDIENDEN     | -              |
| 620300                                          | REMUNERATIONS OUVRIERS                |           |                                      |              | BEZOLDIGINGEN ARBEIDERS     | 로              |
| 620400                                          | REMUNERATIONS AUTRE PERSONNEL         |           |                                      |              | BEZOLDIGIGEN ANDERE PERSON  | a l            |
| 621000                                          | COTISATIONS PATRONALES ASSUR SOC.     |           |                                      |              | WERKGEVERSBIJDRAGEN VOOR    | 1              |
| 622000                                          | PRIMES PATRON. PR. ASS. EXTRA-LEGALES |           |                                      |              | WERKGEVERSPREMIES VR. BOVI  |                |
| 60000                                           | ALITDES EDAIS DE DEDSONNEL            |           | FFC 000 00                           | 550,000,00   | ANDEDE DEDCOMEEI CKOCTEN    | ¥              |
| Select [End                                     | Nouveau [F9]                          |           | 556.600,00                           | 555.600,00   |                             | .:             |

100% van 100.000,00 van rekening 601000 in dossier 1 + 100% van 100.000,00 van rekening 601000 in dossier 2 = 200.000,00 op rekening 601000 in de consolidatiedossier

#### 12.2 By 2: het totale debet en credit van de ene rekening naar de andere rekening overboeken

Rekening 602000 in dossier 1:

Rekening 602000 in dossier 2:

Pourcentage

| 🛱 Plan cor   | mptable (403)               |                       |                  |              | (= ) (= ) 🖂                     | 🗿 Plan c    | omptable (381)                           |           |             |             |                               | $\mathbf{X}$ |
|--------------|-----------------------------|-----------------------|------------------|--------------|---------------------------------|-------------|------------------------------------------|-----------|-------------|-------------|-------------------------------|--------------|
| Compte       | Tri                         | S S                   | election         | Simulatio    | ns                              | Compte      | In                                       | Selection |             |             |                               |              |
| Général [F8] | ✓ Référence ✓ 60200         |                       | Uniquement Solde | e Avec       | *                               | Général (F8 | 3) v Référence v 602000 *                | 🖞 🗖 Imput | ement Solde |             |                               |              |
| Référence    | Libellé                     | Catég                 | orie Solde Débit | Solde Crédit | Libellé 2 🔥 🦳                   | Référence   | Libellé                                  | Catégorie | Solde Débit | Solde Crédi | Libellé 2                     | ੀਵ           |
| 601000       | ACHATS DE FOURNITURES       |                       | 100.000,00       |              | AANKOPEN VAN HULPSTOFFEN        | 601000      | AANKOPEN VAN BENODIGDHEDEN               |           | 100.000,00  |             | ACHAT DE FOURNITURES          | 5            |
| 602000       | ACHATS DE SERVICES, TRAVAUN | <pre>KET ETUDES</pre> | 100.000,00       |              | AANKOPEN VAN DIENSTEN, WER      | 602000      | AANKOPEN VAN DIENSTEN, WERK EN STUDIES   |           | 100.000,00  |             | ACHATS DE SERVICES, TRAVAUX   | -            |
| 603000       | SOUS-TRAITANCES GENERALES   |                       | 100.000,00       |              | ALGEMENE ONDERAANNEMINGE        | 603000      | ALGEMENE ONDERAANNEMINGEN                |           | 100.000,00  |             | SOUS-TRAITANCES GENERALES     | N            |
| 604000       | ACHATS DE MARCHANDISES      |                       | 100.000,00       |              | AANKOPEN VAN HANDELSGOEDE       | 604000      | AANKOPEN VAN HANDELSGOEDEREN             |           | 100.000,00  |             | ACHATS DE MARCHANDISES        |              |
| 605000       | ACH. D'IMMEUBLES DESTINES A | LA VENTE              |                  |              | AANK. VAN ONROERENDE GOED.      | 605000      | AANK, VAN ONROERENDE GOED, B.AV. VERKOOF |           |             |             | ACH. D'IMMEUBLES DESTINES A   |              |
| 608000       | REMISES, RISTOURNES ET RABA | AIS OBTENUS           |                  |              | ONTV. KORTINGEN, RISTORNO'S 🛛 🔄 | 608000      | ONTV. KORTINGEN, RISTORNO'S EN RABATTEN  |           |             |             | REMISES, RISTOURNES ET RABA   |              |
| 609000       | VAR. DE STOCK MATIERES PREM | 4IERES                |                  |              | VOORRAADWIJZINGEN VAN GRO       | 609000      | VOORRAADWIJZINGEN VAN GRONDSTOFFEN       |           |             |             | VAR. DE STOCK MATIERES PREM   | 2            |
| 609100       | VAR. DE STOCK FOURNITURES   |                       |                  |              | VOORRAADWIJZINGEN VAN HULI      | 609100      | VOORRAADWIJZINGEN VAN HULPSTOFFEN        |           |             |             | VAR. DE STOCK FOURNITURES     | 8            |
| 609400       | VAR. DE STOCK MARCHANDISES  |                       |                  |              | VOORRAADWIJZINGEN VAN HAN –     | 609400      | VOORRAADWIJZINGEN VAN HANDELSGOEDERET    |           |             |             | VAR. DE STOCK MARCHANDISES    | ~            |
| 609500       | VAR. DE STOCK IMMEUBLES DES | ST. VENTE             |                  |              | VOORRAADW. VAN ONR. GOED. E 🛛 👜 | 609500      | VOORRAADW. VAN ONR. GOED. BEST.VR VERK.  |           |             |             | VAR. DE STOCK IMMEUBLES DES   | ω            |
| 610000       | SERVICES ET BIENS DIVERS    |                       |                  |              | DIENSTEN EN DIVERSE GOEDER      | 610000      | HUREN EN LOKATIEVE KOSTEN                |           | 1.500,00    |             | LOYERS ET CHARGES LOCATIVE:   |              |
| 611001       | ENTRETIEN CHAUDIERE         |                       |                  |              | ONDERHOUD VERWARMINGSKE         | 610001      | ELECTRICITEIT                            |           |             |             | ELECTRICITE                   |              |
| 611002       | ENTRETIEN MATERIEL INFORMA  | TIQUE                 | 2.750,00         |              | INFORMATICAONDERHOUD MATE       | 611000      | UNDERHOUD EN HERSTELLINGEN               |           |             |             | ENTRETIEN ET REPARATIONS      | <b>m</b>     |
| 611003       | ENTRETIEN VOITURE TOYOTO    | DNA                   | 245,62           |              | ONDERHOUD WAGEN TOYOTO 🛛 🚊      | 611001      | UNDERHUUD EN HERSTEL VERWARMINGSKETE     |           |             |             | ENTRETIEN ET REP CHAUDIERE    | <u> </u>     |
| 611004       | ENTRETIEN VOITURE MWB       |                       | 2.750,41         |              | 51                              | 611002      | UNDERHUUD EN HERSTELLINGEN INFU MAT      |           | 01.53       |             | ENTRETIEN ET REPARATIONS M    | 15           |
| 612000       | COMMUNICATION GSM           |                       | 103,31           |              | GSM COMMUNICATIIE               | 611003      | UNDERHOUD EN HERSTELLINGEN GEBUUW        |           | 81,57       |             | ENTRETIEN ET REPARATIONS BA   |              |
| 612001       | COMMUNICATION TELEPHONIE F  | INE                   |                  |              | OPROEPEN VASTE LIJN 📥           | 611004      | UNDERHOUD EN HERSTELLINGEN AUTU          |           | 070.00      |             | ENTRETIEN ET REPARATIONS AU   | 4            |
| 612002       | FOURNITURES BUREAU          |                       | 8.431,24         |              | KANTOORBENODIGDHEDEN            | 612000      | STUUKULLE                                |           | 670,38      |             | MAZUUT DE CHAUFFAGE           |              |
| 612003       | TIMBRES POSTES              |                       | 5,00             |              | POSTZEGEL                       | 612001      | KANTOURBENODIGUREDEN                     |           |             |             | FOURNITURES DE BUREAU         | -            |
| 612004       | PETITS FRAIS DIVERS         |                       | 6,50             |              | OVERIGE KLEINE KOSTEN 🔒         | 613000      | POSTEN TELECOMMONICATE                   |           |             |             | POSTE ET TECOMMONICATION      | 후            |
| 613000       | FRAIS DE PUBLICITE          |                       | 135,50           |              | PUBLICITEITSKOSTEN              | 614001      | DRANUVERZENENING                         |           |             |             | ASSURANCE INCENDIE            | æ            |
| 614001       | ASS. INCENDIE               |                       | 168,87           |              | BRANDVERZEKERING 3              | 614002      | WA VERZENERING                           |           |             |             | ASSURANCE NOTUDE              | 1            |
| 614002       | ASS, RC                     |                       |                  |              | VERZEKERING RC                  | 614003      | AUTO VERZENENING                         |           |             |             | ASSUMANCE VUITURE             |              |
| 614003       | ASS. VOITURE                | DNA                   |                  |              | WAGEN VERZEKERING 🗸             | 615000      | DUDUCITEIT EN ANDERE HANDELCI ACTEN      |           | 200.00      |             | DUDUCITE ET AUTOEC EDAIC COL  |              |
|              |                             |                       | 1.012.361,74     | 1.012.361,74 | < )                             | 010000      | FUBLICITETT EN ANDERE HANDELSDASTEN      |           | 203,00      | EE1 AED CO  | FOBLICITE ET AUTRES FRAIS CUT |              |
| Select (End) | Nouveau (E91                |                       |                  |              |                                 |             |                                          |           | 551.452,68  | 551.452,68  | <u>s</u>                      |              |
| Selection    | induvedu [r 5]              |                       |                  |              |                                 | Select [Er  | d] Nouveau [F9]                          |           |             |             |                               |              |
|              |                             |                       |                  |              |                                 |             |                                          |           |             |             |                               | _            |
|              |                             |                       |                  |              |                                 |             |                                          |           |             |             |                               |              |
|              |                             |                       |                  |              |                                 |             |                                          |           |             |             |                               |              |
|              |                             |                       |                  |              |                                 |             |                                          |           |             |             |                               |              |
|              |                             |                       |                  |              |                                 |             |                                          |           |             |             |                               |              |
|              |                             | Distance Card         | 000000           |              |                                 |             | <b>B</b> (1)                             |           |             |             |                               |              |
|              |                             | Destination           | 608000           |              |                                 |             | Destinat                                 | ion   6   | 18000       |             |                               |              |
|              |                             |                       |                  |              |                                 |             | Doomid                                   |           |             |             |                               |              |
|              |                             |                       |                  | _            |                                 |             |                                          |           |             |             |                               |              |
|              |                             | Pourcentar            | 10               |              |                                 |             | Pouroon                                  | tage      |             |             |                               |              |
|              |                             | rourcentag            | ,                |              |                                 |             | Fourcer                                  | lage      |             |             |                               |              |

Rekening 60<mark>8</mark>000 in de consolidatiedossier

| Plan con       | Plan comptable (342)                  |           |                                     |              |                             |           |  |  |  |  |  |
|----------------|---------------------------------------|-----------|-------------------------------------|--------------|-----------------------------|-----------|--|--|--|--|--|
| Général (F8)   | ▼ Référence ▼ 600000 ←                | Selection | n<br>utés 🛛 Solda<br>quement 🗆 <> 0 | e            |                             |           |  |  |  |  |  |
| Référence      | Libellé                               | Catégorie | Solde Débit                         | Solde Crédit | Libellé 2                   | ^ <u></u> |  |  |  |  |  |
| 601000         | ACHATS DE FOURNITURES                 |           | 200.000,00                          |              | AANKOPEN VAN HULPSTOFFEN    | <u> </u>  |  |  |  |  |  |
| 602000         | ACHATS DE SERVICES, TRAVAUX ET ETUDES |           |                                     |              | AANKOPEN VAN DIENSTEN, WER  |           |  |  |  |  |  |
| 603000         | SOUS-TRAITANCES GENERALES             |           | 30.000,00                           |              | ALGEMENE ONDERAANNEMINGE    | <u></u>   |  |  |  |  |  |
| 604000         | ACHATS DE MARCHANDISES                |           |                                     |              | AANKOPEN VAN HANDELSGOEDE   |           |  |  |  |  |  |
| 605000         | ACH. D'IMMEUBLES DESTINES À LA VENTE  |           |                                     |              | AANK. VAN ONROERENDE GOED.  |           |  |  |  |  |  |
| 608000         | REMISES, RISTOURNES ET RABAIS OBTENUS |           | 200.000,00                          |              | ONTV. KORTINGEN, RISTORNO'S | 우         |  |  |  |  |  |
| 609000         | VAR. DE STOCK MATIERES PREMIERES      |           | 30.000,00                           |              | VOORRAADWIJZINGEN VAN GRO   | au        |  |  |  |  |  |
| 609100         | VAR. DE STOCK FOURNITURES             |           |                                     |              | VOORRAADWIJZINGEN VAN HULI  | ×_        |  |  |  |  |  |
| 609400         | VAR. DE STOCK MARCHANDISES            |           |                                     |              | VOORRAADWIJZINGEN VAN HAN   | <u></u>   |  |  |  |  |  |
| 609500         | VAR. DE STOCK IMMEUBLES DEST. VENTE   |           |                                     |              | VOORRAADW. VAN ONR. GOED. E |           |  |  |  |  |  |
| 610000         | SERVICES ET BIENS DIVERS              |           |                                     |              | DIENSTEN EN DIVERSE GOEDER  |           |  |  |  |  |  |
| 617000         | PERSONNEL INTERIMAIRE                 |           |                                     |              | UITZENDKRACHTEN PERSONEN    | Ť         |  |  |  |  |  |
| 618000         | REMUN. DES ADMIN. ET GERANTS          |           |                                     |              | BEZOLDIG. VAN BESTUURDERS E | E LE      |  |  |  |  |  |
| 620000         | REMUN. ADMINISTRATEURS OU GERANTS     |           |                                     |              | BEZOLD. BESTUURDERS OF ZAA  |           |  |  |  |  |  |
| 620100         | REMUNERATIONS PERSONNEL DE DIRECTION  |           |                                     |              | BEZOLDIGINGEN DIRECTIEPERS( | 4         |  |  |  |  |  |
| 620200         | REMUNERATIONS EMPLOYES                |           |                                     |              | BEZOLDIGINGEN BEDIENDEN     | п         |  |  |  |  |  |
| 620300         | REMUNERATIONS OUVRIERS                |           |                                     |              | BEZOLDIGINGEN ARBEIDERS     | - 루       |  |  |  |  |  |
| 620400         | REMUNERATIONS AUTRE PERSONNEL         |           |                                     |              | BEZOLDIGIGEN ANDERE PERSON  | ē         |  |  |  |  |  |
| 621000         | COTISATIONS PATRONALES ASSUR SOC.     |           |                                     |              | WERKGEVERSBIJDRAGEN VOOR    | 금         |  |  |  |  |  |
| 622000         | PRIMES PATRON, PR. ASS, EXTRA-LEGALES |           |                                     |              | WERKGEVERSPREMIES VR. BOV   | ~         |  |  |  |  |  |
| 000002         | ALITRES EDAIS DE DEDSONNEL            |           | 556 600 00                          | 556 600 00   |                             | لللك      |  |  |  |  |  |
| Select [End]   | Nouveau (E91)                         |           | 556.600,00                          | 000.000,00   |                             |           |  |  |  |  |  |
| _ Select [End] |                                       |           |                                     |              |                             |           |  |  |  |  |  |
|                |                                       |           |                                     |              |                             |           |  |  |  |  |  |

100% van 100.000,00 van rekening 602000 in dossier 1 + 100% van 100.000,00 van rekening 602000 in dossier 2 = 200.000,00 op rekening 608000 in de consolidatiedossier

### 12.3 Bve 3: een percentage van een rekening overmaken naar dezelfde rekening

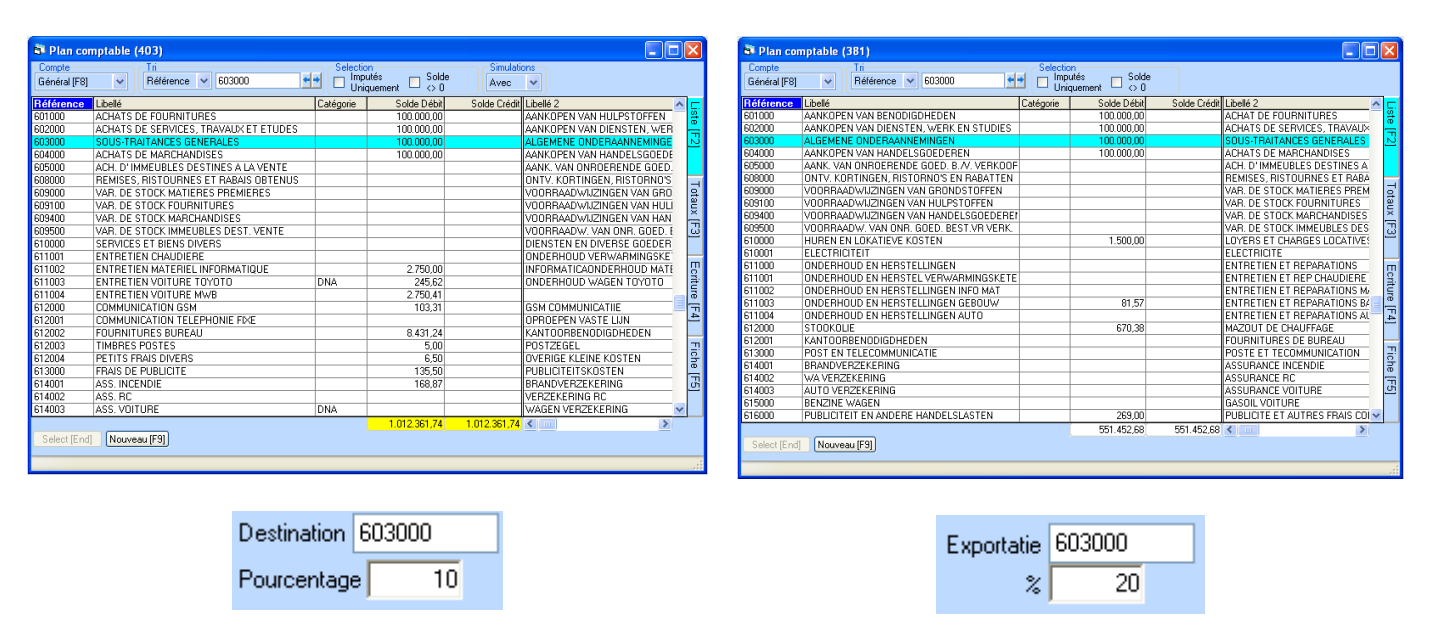

#### Rekening 603000 in dossier 1:

#### Rekening 603000 in dossier 2:

#### Rekening 603000 in de consolidatiedossier

| 🖹 Plan comptable (342)                                                                                     |                                       |           |             |              |                             |          |  |  |
|----------------------------------------------------------------------------------------------------|---------------------------------------|-----------|-------------|--------------|-----------------------------|----------|--|--|
| Compte     Tri     Selection       Général [F8]     ✓     600000     ←       Solde     Uniquement     <> 0 |                                       |           |             |              |                             |          |  |  |
| Référence                                                                                                  | Libellé                               | Catégorie | Solde Débit | Solde Crédit | Libellé 2                   | ^ ⊑.     |  |  |
| 601000                                                                                                    | ACHATS DE FOURNITURES                 |           | 200.000,00  |              | AANKOPEN VAN HULPSTOFFEN    | <u>왕</u> |  |  |
| 602000                                                                                                    | ACHATS DE SERVICES, TRAVAUX ET ETUDES |           |             |              | AANKOPEN VAN DIENSTEN, WER  |          |  |  |
| 603000                                                                                                    | SOUS-TRAITANCES GENERALES             |           | 30.000,00   |              | ALGEMENE ONDERAANNEMINGE    | <u>2</u> |  |  |
| 604000                                                                                                    | ACHATS DE MARCHANDISES                |           |             |              | AANKOPEN VAN HANDELSGOEDE   |          |  |  |
| 605000                                                                                                    | ACH. D'IMMEUBLES DESTINES À LA VENTE  |           |             |              | AANK. VAN ONROERENDE GOED.  |          |  |  |
| 608000                                                                                                    | REMISES, RISTOURNES ET RABAIS OBTENUS |           | 200.000,00  |              | ONTV. KORTINGEN, RISTORNO'S |          |  |  |
| 609000                                                                                                    | VAR. DE STOCK MATIERES PREMIERES      |           | 30.000,00   |              | VOORRAADWIJZINGEN VAN GRO   | a L      |  |  |
| 609100                                                                                                    | VAR. DE STOCK FOURNITURES             |           |             |              | VOORRAADWIJZINGEN VAN HULI  | Ě        |  |  |
| 609400                                                                                                    | VAR. DE STOCK MARCHANDISES            |           |             |              | VOORRAADWIJZINGEN VAN HAN   | -Ω       |  |  |
| 609500                                                                                                    | VAR. DE STOCK IMMEUBLES DEST. VENTE   |           |             |              | VOORRAADW. VAN ONR. GOED. E |          |  |  |
| 610000                                                                                                    | SERVICES ET BIENS DIVERS              |           |             |              | DIENSTEN EN DIVERSE GOEDER  | U.       |  |  |
| 617000                                                                                                    | PERSONNEL INTERIMAIRE                 |           |             |              | UITZENDKRACHTEN PERSONEN    | Ť        |  |  |
| 618000                                                                                                    | REMUN. DES ADMIN. ET GERANTS          |           |             |              | BEZOLDIG. VAN BESTUURDERS F | 15       |  |  |
| 620000                                                                                                    | REMUN. ADMINISTRATEURS OU GERANTS     |           |             |              | BEZOLD. BESTUURDERS OF ZAA  |          |  |  |
| 620100                                                                                                    | REMUNERATIONS PERSONNEL DE DIRECTION  |           |             |              | BEZOLDIGINGEN DIRECTIEPERS( | 4        |  |  |
| 620200                                                                                                    | REMUNERATIONS EMPLOYES                |           |             |              | BEZOLDIGINGEN BEDIENDEN     | П        |  |  |
| 620300                                                                                                    | REMUNERATIONS OUVRIERS                |           |             |              | BEZOLDIGINGEN ARBEIDERS     | 루        |  |  |
| 620400                                                                                                    | REMUNERATIONS AUTRE PERSONNEL         |           |             |              | BEZOLDIGIGEN ANDERE PERSON  | ā        |  |  |
| 621000                                                                                                    | COTISATIONS PATRONALES ASSUR SOC.     |           |             |              | WERKGEVERSBIJDRAGEN VOOR    | 1        |  |  |
| 622000                                                                                                    | PRIMES PATRON, PR. ASS, EXTRA-LEGALES |           |             |              | WERKGEVERSPREMIES VR. BOVI  |          |  |  |
| 622000                                                                                                    | ALITEC EDAIC DE DEDCOMMEL             |           | EEC 000.00  | 550 COO OO   | ANDEDE DEDCONEEL CVOCTEN    |          |  |  |
| Select [End] Nouveau [F9]                                                                                  |                                       |           |             |              |                             |          |  |  |
|                                                                                                    |                                       |           |             |              |                             |          |  |  |

10% van 100.000,00 van rekening 603000 in dossier 1 + 20% van 100.000,00 van rekening 603000 in dossier 2

= 30.000,00 op rekening 603000 in de consolidatiedossier

### 12.4 Bv 4: een percentage van de ene rekening overboeken naar een andere rekening

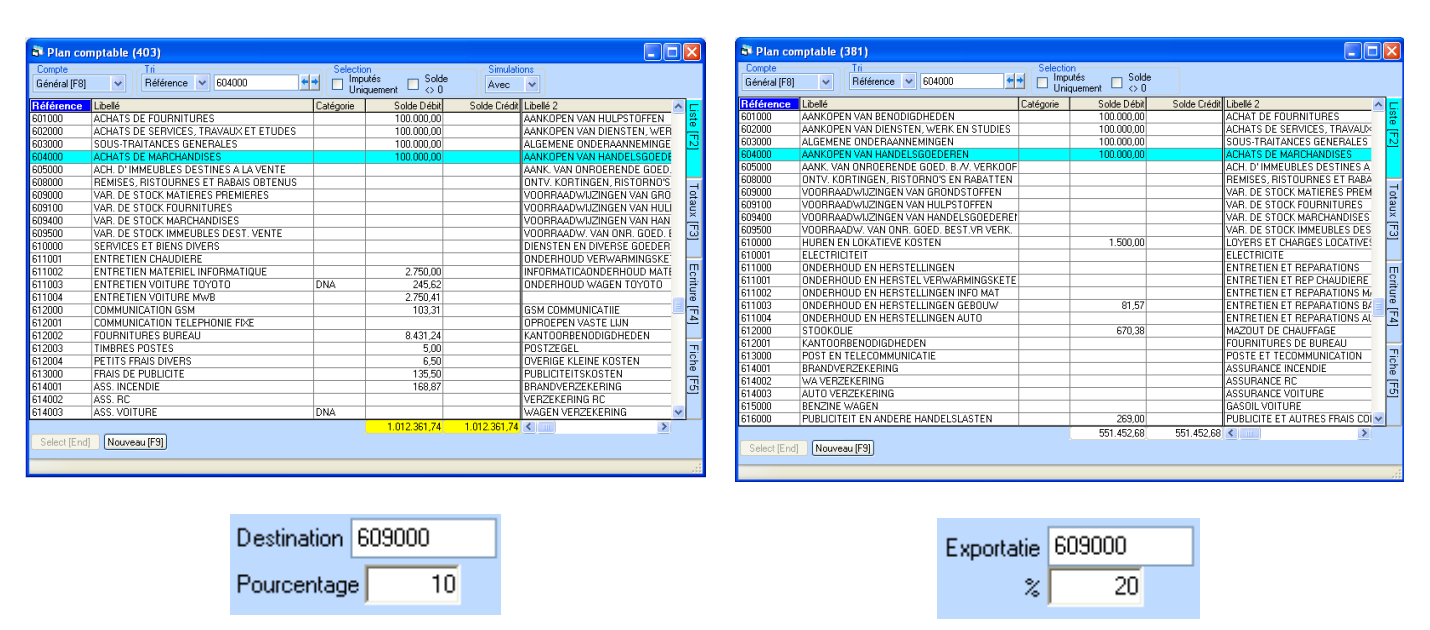

#### Rekening 604000 in dossier 1:

#### Rekening 604000 in dossier 2:

#### Rekening 609000 in de consolidatiedossier

| 🖹 Plan comptable (342)                                                                                        |                                       |           |             |              |                             |          |  |  |
|----------------------------------------------------------------------------------------------------|---------------------------------------|-----------|-------------|--------------|-----------------------------|----------|--|--|
| Compte     Tri       Général [F8]     ▼       600000     ★→       Imputés     Solde       Uniquement     <> 0 |                                       |           |             |              |                             |          |  |  |
| Référence                                                                                                    | Libellé                               | Catégorie | Solde Débit | Solde Crédit | Libellé 2                   | ^ 🗔      |  |  |
| 601000                                                                                                    | ACHATS DE FOURNITURES                 |           | 200.000,00  |              | AANKOPEN VAN HULPSTOFFEN    | 문        |  |  |
| 602000                                                                                                    | ACHATS DE SERVICES, TRAVAUX ET ETUDES |           |             |              | AANKOPEN VAN DIENSTEN, WER  |          |  |  |
| 603000                                                                                                    | SOUS-TRAITANCES GENERALES             |           | 30.000,00   |              | ALGEMENE ONDERAANNEMINGE    | <u>N</u> |  |  |
| 604000                                                                                                    | ACHATS DE MARCHANDISES                |           |             |              | AANKOPEN VAN HANDELSGOEDE   |          |  |  |
| 605000                                                                                                    | ACH. D'IMMEUBLES DESTINES À LA VENTE  |           |             |              | AANK. VAN ONROERENDE GOED.  |          |  |  |
| 608000                                                                                                    | REMISES, RISTOURNES ET RABAIS OBTENUS |           | 200.000,00  |              | ONTV. KORTINGEN, RISTORNO'S | 문        |  |  |
| 609000                                                                                                    | VAR. DE STOCK MATIERES PREMIERES      |           | 30.000,00   |              | VOORRAADWIJZINGEN VAN GRO   | a l      |  |  |
| 609100                                                                                                    | VAR. DE STOCK FOURNITURES             |           |             |              | VOORRAADWIJZINGEN VAN HULI  | Ê        |  |  |
| 609400                                                                                                    | VAR. DE STOCK MARCHANDISES            |           |             |              | VOORRAADWIJZINGEN VAN HAN   | မံ၊      |  |  |
| 609500                                                                                                    | VAR. DE STOCK IMMEUBLES DEST. VENTE   |           |             |              | VOORRAADW, VAN ONR, GOED, E |          |  |  |
| 610000                                                                                                    | SERVICES ET BIENS DIVERS              |           |             |              | DIENSTEN EN DIVERSE GOEDER  | UT I     |  |  |
| 617000                                                                                                    | PERSONNEL INTERIMAIRE                 |           |             |              | UITZENDKRACHTEN PERSONEN    | - E      |  |  |
| 618000                                                                                                    | REMUN. DES ADMIN. ET GERANTS          |           |             |              | BEZOLDIG. VAN BESTUURDERS E | a la     |  |  |
| 620000                                                                                                    | REMUN. ADMINISTRATEURS OU GERANTS     |           |             |              | BEZOLD. BESTUURDERS OF ZAA  |          |  |  |
| 620100                                                                                                    | REMUNERATIONS PERSONNEL DE DIRECTION  |           |             |              | BEZOLDIGINGEN DIRECTIEPERS( | 4        |  |  |
| 620200                                                                                                    | REMUNERATIONS EMPLOYES                |           |             |              | BEZOLDIGINGEN BEDIENDEN     | п        |  |  |
| 620300                                                                                                    | REMUNERATIONS OUVRIERS                |           |             |              | BEZOLDIGINGEN ARBEIDERS     | <u> </u> |  |  |
| 620400                                                                                                    | REMUNERATIONS AUTRE PERSONNEL         |           |             |              | BEZOLDIGIGEN ANDERE PERSON  | ā        |  |  |
| 621000                                                                                                    | COTISATIONS PATRONALES ASSUR SOC.     |           |             |              | WERKGEVERSBIJDRAGEN VOOR    | िसं      |  |  |
| 622000                                                                                                    | PRIMES PATRON, PR. ASS, EXTRA-LEGALES |           |             |              | WERKGEVERSPREMIES VR. BOVI  |          |  |  |
| 1600000                                                                                                    |                                       |           | 556 600 00  | 556 600 00   |                             | لللك     |  |  |
| Select [End] Nouveau [F9]                                                                                     |                                       |           |             |              |                             |          |  |  |
|                                                                                                    |                                       |           |             |              |                             |          |  |  |

10% van 100.000,00 van rekening 603000 in dossier 1 + 20% van 100.000,00 van rekening 603000 in dossier 2 = 30.000,00 op rekening 609000 in de consolidatiedossier

### 13 Prijs

| <u>Licentie = jaarlijkse bijdrage</u>                  |       |                   |
|--------------------------------------------------------|-------|-------------------|
| Consolidatie 1 gebruiker / 1 geconsolideerde dossier   | :     | 300€ Bbtw         |
| Consolidatie 1 Terminal server / 1 geconsolideerde dos | sier: | 600€ Bbtw         |
|                                                        |       |                   |
| <u>Opties = jaarlijkse bijdrage</u>                    |       |                   |
| Aanvullende gebruiker                                  | :     | 50€ Bbtw          |
| Aanvullende geconsolideerde dossier                    | :     | 50€ Bbtw          |
|                                                        |       |                   |
| <u>Diensten</u>                                        |       |                   |
| Installatie / parametrage met Teamviewer               | :     | 100€ Bbtw / heure |
|                                                        |       |                   |
| <u>Support</u>                                         |       |                   |
| Jaarcontract                                           | :     | 350€ Bbtw /jaar   |
| of                                                     |       |                   |
| Programmasupport per bel of per e-mail                 |       |                   |
|                                                        |       |                   |
| Voor informatie                                        |       |                   |

Winbooks link met externe programma's is gratis vanaf 05/2021